https://stvalery-lyc.spip.ac-rouen.fr/spip.php?article2144

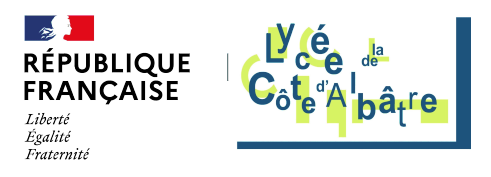

# Accès Wi-Fi au lycée

- Ressources administratives -

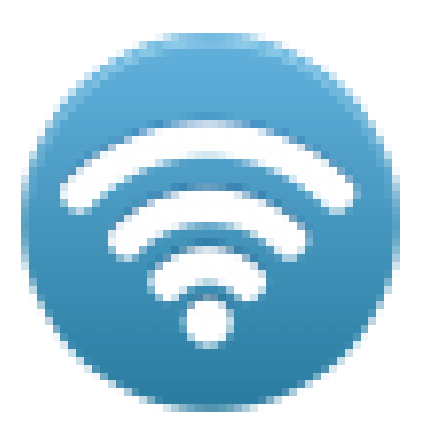

Date de mise en ligne : jeudi 6 février 2020

Copyright © Lycée de la Côte d'Albâtre - Tous droits réservés

## Présentation

Le lycée est doté d'une borne Wi-Fi permettant d'accéder à internet depuis un ordinateur personnel, une tablette ou un smartphone .

Cette borne est située au niveau du foyer et permet donc de se connecter dans les espaces de travail situés à proximité.

[https://stvalery-lyc.spip.ac-rouen.fr/sites/stvalery-lyc.spip.ac-rouen.fr/local/cache-vignettes/L240xH180/vue\_lycee-64 2a6.png]

### Création du mot de passe

[-] Se connecter sur l'ENT (Espace numérique de travail) selon la procédure habituelle .

[-] Dans le menu ENT, cliquer sur Teleservices (une nouvelle authentification sera peut-être nécessaire) .

[https://stvalery-lyc.spip.ac-rouen.fr/sites/stvalery-lyc.spip.ac-rouen.fr/local/cache-vignettes/L146xH120/telesevices-3f 8b7.png]

Selon la configuration du navigateur, la page s'affiche dans un nouvel onglet ou dans une nouvelle fenêtre .

[-] Dans le menu de la page « Téléservices », cliquer sur

[https://stvalery-lyc.spip.ac-rouen.fr/sites/stvalery-lyc.spip.ac-rouen.fr/local/cache-vignettes/L267xH95/mdp-bf0c4.png ]

Le nouveau mot de passe doit satisfaire aux conditions suivantes :

[-] Avoir une longueur de 8 caractères minimum ;

[-] Contenir au moins 1 lettre minuscule et une lettre majuscule ;

[-] Contenir au moins 1 chiffre ;

[-] Contenir au moins 1 caractère spécial (par exemple : #% !\$=@, ; \_<) ;

[-] Ne pas contenir de caractère accentué

[https://stvalery-lyc.spip.ac-rouen.fr/sites/stvalery-lyc.spip.ac-rouen.fr/local/cache-vignettes/L400xH336/chgt\_mdp-0d 817.png]

Une fois tous les champs renseignés, cliquer sur le bouton « Enregistrer mon mot de passe » [https://stvalery-lyc.spip.ac-rouen.fr/sites/stvalery-lyc.spip.ac-rouen.fr/local/cache-vignettes/L223xH37/bouton\_enregi strer-41a56.png].

#### depuis un ordinateur

[-] Pour configurer automatiquement l'accès de son ordinateur sur le réseau, télécharger l'application «

Lycees Normands WiFi Securise »

[-] Exécuter le fichier afin de configurer son poste . [https://stvalery-lyc.spip.ac-rouen.fr/sites/stvalery-lyc.spip.ac-rouen.fr/local/cache-vignettes/L400xH311/copie\_ecran\_

pc-2943e.png]

[-] Se connecter en utilisant son identifiant et le nouveau mot de passe.

## depuis un smartphone

[-] Activer la connexion Wi-Fi

[https://stvalery-lyc.spip.ac-rouen.fr/sites/stvalery-lyc.spip.ac-rouen.fr/local/cache-vignettes/L400xH206/copie\_ecran\_android-b4002.png]

[-] Après avoir si nécessaire recherché les réseaux disponibles, sélectionner le réseau «

Lycees\_Normands\_WiFi\_Securise »

[https://stvalery-lyc.spip.ac-rouen.fr/sites/stvalery-lyc.spip.ac-rouen.fr/local/cache-vignettes/L400xH333/copie\_ecran\_android2-4d35f.png]

Remarque : il n'y a pas d'application spécifique pour automatiser la configuration et la procédure peut changer d'un appareil à l'autre.